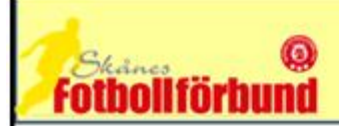

## ÄNDRA/LÄGGA TILL KONTAKTPERSON

| Lönsboda GoIF<br>Säsongen 2011<br>Arkiv Förening | <ul> <li>Micke Dahl</li> <li>Manualer</li> <li>Logga ut</li> <li>Skånes Fotbollförbund</li> </ul> |  |  |  |
|--------------------------------------------------|---------------------------------------------------------------------------------------------------|--|--|--|
| ⊙ Senior ○ Ungdom                                | Meddelanden (5) Lag (0) Resultat (0)                                                              |  |  |  |
| Herrar A-lag Division 5                          | (av Claes Sjöberg 2011-03-01 17:33)                                                               |  |  |  |
|                                                  | Klicka på "Lag (0)"                                                                               |  |  |  |

| Meddelanden (5)             | Lag (0) Resultat (0)                | Överg.   | (0) Utbild | Ining (16) Mat | chändr. (0)  | Sakn. d   | oma |
|-----------------------------|-------------------------------------|----------|------------|----------------|--------------|-----------|-----|
| 🙆 Lag som de                | ltar i tävlingar under aktud        | ell säso | ng         |                |              |           |     |
| Föreslagna lag              |                                     |          |            |                |              |           |     |
| <mark>△ Lag</mark> Tävling: | skategori Status Datum Ko           | ntaktpe  | rson       |                |              |           |     |
| Anmälda lag 🎙               | Visa listan i utskriftsvänligt forr | nat      |            |                |              |           |     |
| 🛆 Lag                       | Tävlingskategori                    | Status   | Datum      | Kontaktperson  |              |           | È   |
| Lönsboda GoIF               | Flickor 15 år                       | Anmält   | 2011-01-27 | Janos          | Uppdatera ko | ntaktpers | È   |
| Lönsboda GoIF               | Pojkar 10 år                        | Anmält   | 2011-01-27 | Ricky          | Uppdatera ko | ntaktpers |     |
| Lönsboda GoIF               | Pojkar 11 år                        | Anmält   | 2011-01-27 |                | Uppdatera ko | ntaktpers | È   |
| Lönsboda GoIF               | Träningsmatcher herrar 2011         | Anmält   | 2011-02-03 |                | Uppdatera ko | ntaktpers |     |
| Lönsboda GoIF               | Flickor 09 år                       | Anmält   | 2011-01-27 | Per            | Uppdatera ko | ntaktpers |     |
| Lönsboda GoIF               | Flickor 12 år                       | Anmält   | 2011-01-27 | Niklas         | Uppdatera ko | ntaktpers | È   |
| Lönsboda GoIF               | Damer A-lag Division 4              | Anmält   | 2010-11-17 |                | Uppdatera ko | ntaktpers |     |
| Lönsboda GoIF               | Herrar A-lag Division 5             | Anmält   | 2010-11-16 |                | Uppdatera ko | ntaktpers |     |
| Lönsboda GoIF               | Träningsmatcher                     | Anmält   | 2011-01-07 |                | Uppdatera ko | ntaktpers | _   |
| Lönsboda GoIF               | Pojkar 14 år                        | Anmält   | 2011-01-11 | Krister        | Uppdatera ko | ntaktpers |     |
| Lönsboda GoIF               | Pojkar 16 år                        | Anmält   | 2011-01-11 | Tomas          | Uppdatera ko | ntaktpers | È   |
| Lönsboda GoIF               | Herrar B-lag Division 3             | Anmält   | 2010-11-17 |                | Uppdatera ko | ntaktpers |     |

Klicka på "Uppdatera kontaktperson" på det laget där du vill lägga till eller ändra kontaktperson på. I exemplet väljer vi pojkar 11

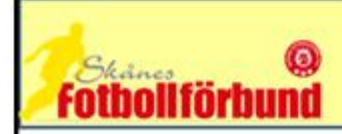

## Lag - Lönsboda GoIF

| Uppgifter Tävlinga     | r Matcher Personer Anläggningar Tr                                                                | ирр                                       |
|------------------------|---------------------------------------------------------------------------------------------------|-------------------------------------------|
| 0                      |                                                                                                   |                                           |
| Lag                    | Lönsboda GoIF 🔽                                                                                   | Skapad av                                 |
| Lagnamn i tävlingen    | Lönsboda GoIF                                                                                     | Skapad datum 2011-01-27<br>Ändrad av      |
| Kombinerat lag         |                                                                                                   | Ändrad datum 2011-02-18                   |
| Tävlingskategori*      | Pojkar 11 år 🛛 🔍                                                                                  | Ålderskategori<br>Barn                    |
| Kontaktperson          | Föreningens personer 💌 🗛 🗙                                                                        | Kön                                       |
| Kontaktperson (reserv) | Föreningens personer                                                                              | Man<br>Kontaktperson                      |
| Svårighetsgrad         | Lätt (Nö)                                                                                         | <br>Hemmaplan                             |
| Kommentar              | 7-manna. Laget består av 2-3<br>åldersgrupper.<br>Spelade förra året i P11 NöC,<br>placering 7:a. | <b>Lagengagemang 2011</b><br>Pojkar 11 år |
| Hemmaplan              | Snapphanevallen                                                                                   | Lagengagemang 2010                        |
| Reservplan             | Snapphanevallen 🛛                                                                                 |                                           |

Börja med att klicka på pilen för att se om personen du vill använda dig av finns med på listan (Om ja klicka på namnet och klicka på spara). Är så inte fallet så klicka på kikaren och gå vidare i manualen.

| Personnum<br>Aktiva perso<br>Inaktiva per | mer 🔽<br>oner 🗹<br>rsoner 🗌 |              | - Man <mark>kan s</mark> i | öka på enbart personn | r. |                                                                               |
|-------------------------------------------|-----------------------------|--------------|----------------------------|-----------------------|----|-------------------------------------------------------------------------------|
| Sök<br>Ny person<br>Personer he           | os Lönsboda (               | GoIF         |                            |                       |    |                                                                               |
| A Förnamn                                 | Efternamn                   | Personnummer | Adress                     | Postnr Or             | t  | Roll                                                                          |
| Bertil                                    | _                           |              |                            |                       |    |                                                                               |
| Camilla                                   |                             |              |                            |                       |    |                                                                               |
| Daniel                                    |                             |              |                            |                       |    | Herransvarig                                                                  |
| Fredrik                                   |                             |              |                            |                       |    | Herransvarig                                                                  |
| Gert                                      |                             |              |                            |                       |    | Kassör                                                                        |
| Göran                                     |                             |              |                            |                       |    | Utbildningsansvarig<br>Kanslist<br>Vice Ordförande<br>Sektionsansvarig herrar |

Nu kommer en ny lista med personer som finns i er förening. Skulle personen finnas med i listan så klicka på förnamnet och hoppa över nästa steg i manualen. Finns inte personen med i listan så skriv in personnumret i rutan som finns överst på sidan. Klicka därefter på sök.

| bollförb                                   | @<br>und          |              |                |                   |         |
|--------------------------------------------|-------------------|--------------|----------------|-------------------|---------|
| Personnumr<br>Aktiva perso<br>Inaktiva per | ner 🔽<br>oner 🗹   |              | - Man kan söki | a på enbart perso | onnr.   |
| Sök                                        |                   |              |                |                   |         |
| Ny person<br>Personer ho                   | os Lönsboda       | GoIF         |                |                   |         |
| A Förnamn<br>Micke ◀                       | Efternamn<br>Dahl | Personnummer | Adress         | Postnr O          | rt Roll |

Om det är rätt person du fått så ska du klicka på förnamnet.

| ag - Lönsboda GoIF                      |                                                                                                   |              |       |
|-----------------------------------------|---------------------------------------------------------------------------------------------------|--------------|-------|
| Uppgifter Tävlinga                      | r Matcher Personer                                                                                | Anläggningar | Trupp |
| 0                                       |                                                                                                   |              |       |
| Lag                                     | Lönsboda GoIF 💉                                                                                   |              |       |
| Lagnamn i tävlingen                     | Lönsboda GoIF                                                                                     |              |       |
| Kombinerat lag                          |                                                                                                   |              |       |
| Tävlingskategori*                       | Pojkar 11 år 🛛 💙                                                                                  |              |       |
| Kontaktperson                           | Micke Dahl (                                                                                      | <b>× #</b>   | ×     |
| Kontaktperson (reserv)                  | Föreningens personer                                                                              | ✓ #4         | ×     |
| Svårighetsgrad                          | Lätt (Nö) 💟                                                                                       |              |       |
| Kommentar                               | 7-manna. Laget består av 2-3<br>åldersgrupper.<br>Spelade förra året i P11 NöC,<br>placering 7:a. |              |       |
| Hemmaplan                               | Snapphanevallen                                                                                   | ~            |       |
| Reservplan                              | Snapphanevallen                                                                                   | ~            |       |
| Ordinarie ställ<br>(tröja/byxa/strumpa) | grön/vit/grön                                                                                     | X            |       |

Du kommer nu tillbaka till lagsidan. Du har nu möjlighet att lägga till en reserv kontaktperson. Du gör då på samma sätt. Innan du lämnar sidan klickar du på "SPARA"